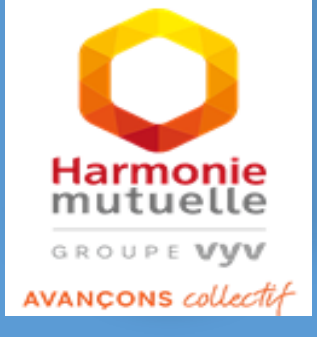

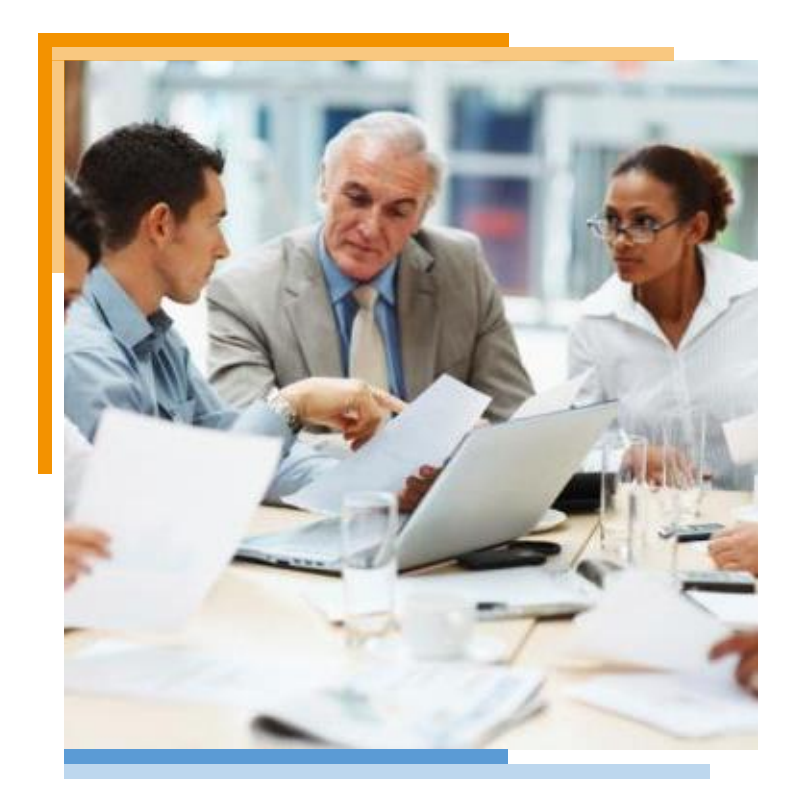

# La dispense

### **ACTIVATION DU COMPTE**

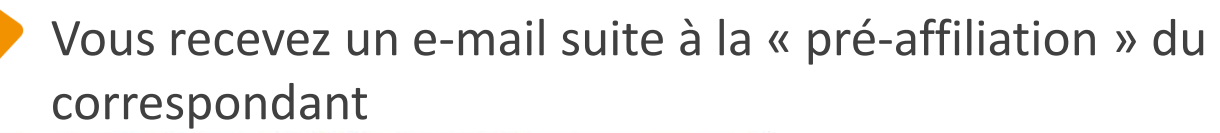

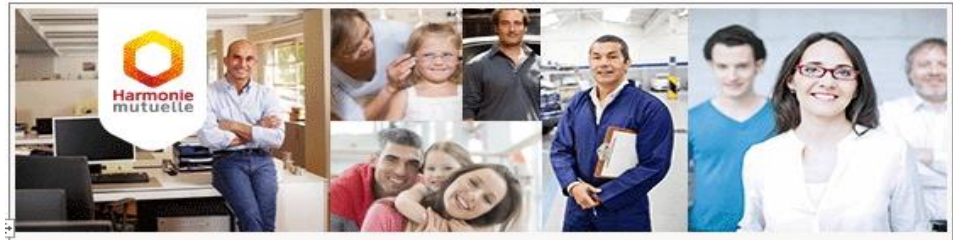

Bonjour « PRENOM NOM »,

VOTRE ENTREPRISE' vous permet de bénéficier d'une complémentaire santé collective Harmonie Mutuelle et vous afficient u sein de son contrat collectif.

Pour activer votre compte <u>cliquez-ici</u> creez votre mot de passe et finalisez votre adhésion pour adhérer à Harmonie Mutuelle.

Important : le lien ci-dessus est unique et personnel, merci de ne pas le transférer. Ne perdez pas de temps et adhérer dès monant.

Si vous avez déjà activé votre compte, <u>cliquez ici</u> et connectez-vous avec votre identifiant et votre mot de passe pour finaliser votre adhésion.

Cordialement,

L'équipe Harmonie Mutuelle

Rejoignez-nous sur :

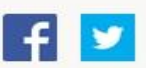

NB : le lien d'activation de votre compte sera inactif au-delà de 60 jours. Votre formulaire d'adhésion en ligne ne sera plus disponible.

Ceci est un message automatique, merci de ne pas répondre à cet e-mail.

Pour être sûr de recevoir nos prochains e-mails, merci de copier/coller l'adresse suivante : <u>no-reply@harmonie-mutuelle.fr</u> dans votre carnet d'adresse.

Pour nous contacter, veuillez utiliser notre formulaire de contact.

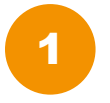

**Cliquez sur le lien** pour activer le compte

2

**Cliquez sur ce lien** Si vous avez déjà activé votre compte

Afin de bénéficier des avantages de votre mutuelle, nous vous invitons à activer votre compte dans les meilleurs délais Harmonie

GROUPE VVV

AVANÇONS collectif

### **ACTIVATION DU COMPTE VIA MAIL**

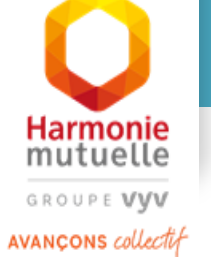

3

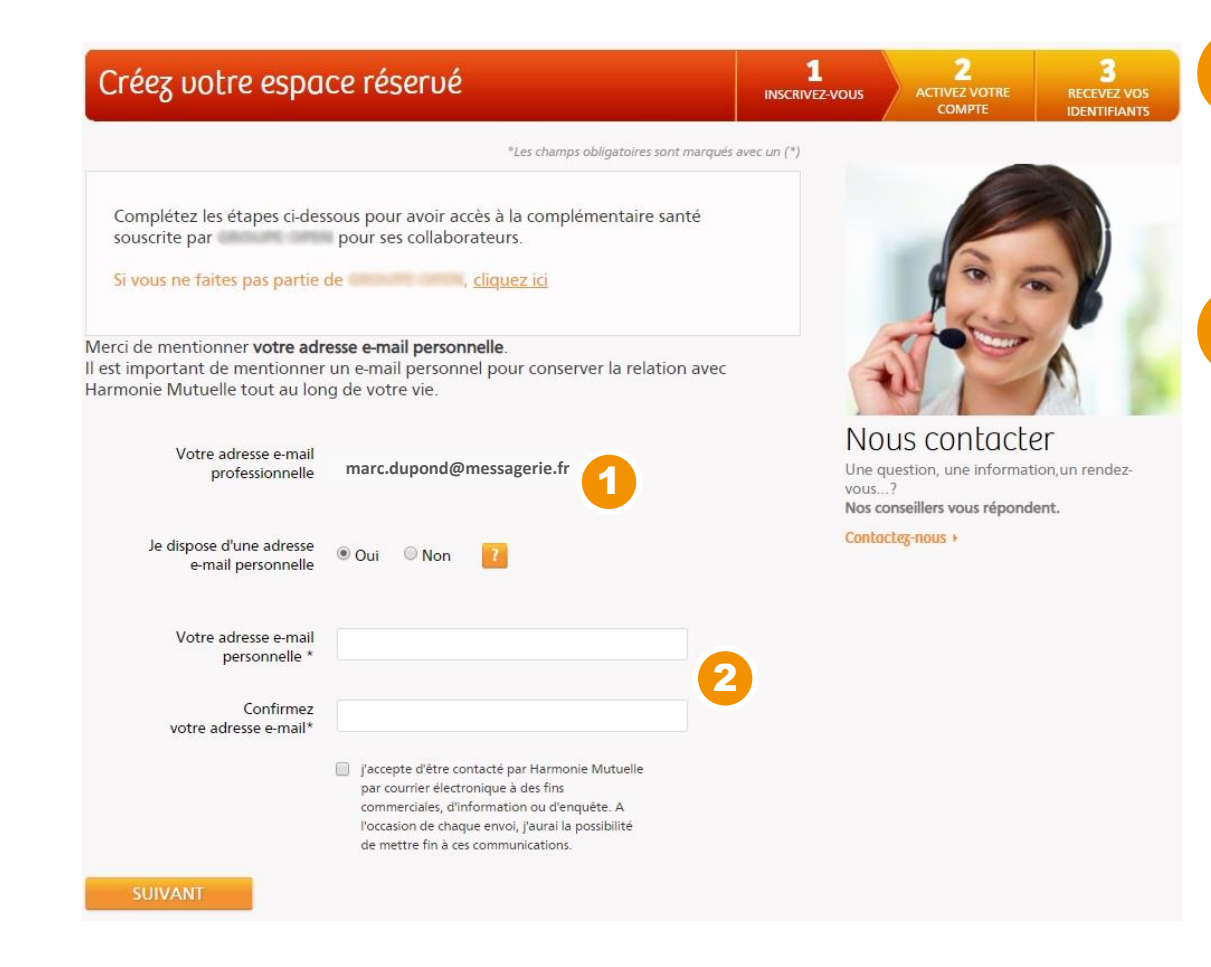

Email communiqué par le correspondant d'entreprise lors de la « pré-affiliation ».

Vous pouvez choisir de communiquer **une autre adresse email** et créer un mot de passe.

2

Ces identifiants serviront à se connecter à l'espace perso « Adhérent ».

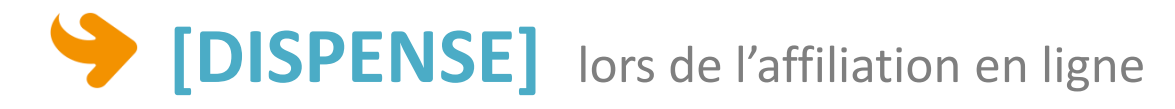

#### Harmonie mutuelle GROUPE VVV AVANÇONS collectif

#### Bienvenue dans votre espace adhérent !

Votre contrat a été mis en place par votre employeur. Pour finaliser votre adhésion et profiter au maximum de votre espace adhérent, il est important de compléter les 5 étapes ci-dessous. 10 min pour vous assurer !

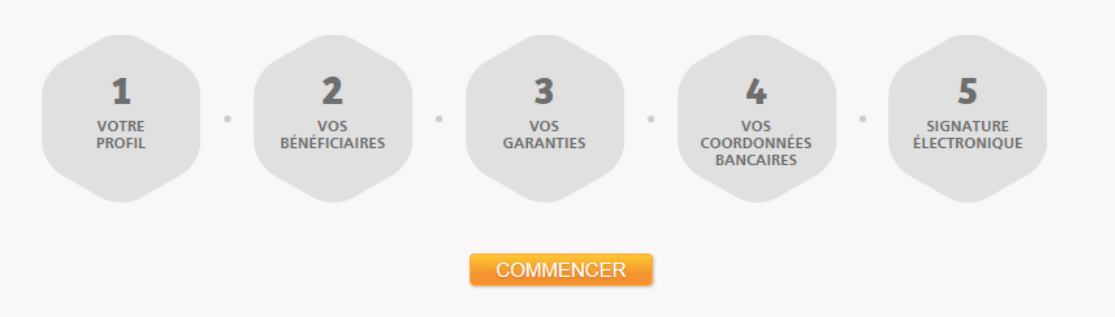

Vous souhaitez être dispensé de la couverture complémentaire santé mise en place à titre collectif et obligatoire dans votre entreprise ; vérifiez votre éligibilité et formalisez votre demande

DISPENSE

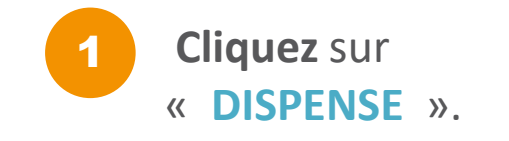

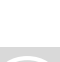

| <form></form>                                                                                                    | 🛛 🔶 [DI                                                                                                    | <b>SPENSE</b>                                                                                          | lors de                                 | l'affiliati | on en lig |
|----------------------------------------------------------------------------------------------------|----------------------------------------------------------------------------------------------------|----------------------------------------------------------------------------------------------------|-----------------------------------------|-------------|-----------|
|                                                                                                    | Harmonie<br>mutuelle = Mon com                                                                                                    |                                                                                                    |                                         |             |           |
| Dispense d'adhésion  ive idea reaux en une elemit:  ive idea reaux en une elemite:  ive idea reaux en une elemite:  ive idea r                                                                                                    | Avantages adhérents                                                                                                    | Prévention santé                                                                                       | Protections complémentaires             |             |           |
|                                                                                                    | Dispense d'adhésion                                                                                                    |                                                                                                    |                                         |             |           |
| <pre>de dande a the digenesity de la coverture complementaties sante instan e place à titre collectif et digitatione dans non enterpresente.</pre>                                                                                                    | Je suis dispensé en tant que salarié:                                                                                                    |                                                                                                    | ~                                       |             |           |
| <pre>dedace sur Mnoneur fare dans une des situations suivantes (concle la cas correspondant);</pre>                                                                                                    | Je demande à être dispensé(e) de la couverture complén<br>les conditions m'ont été présentées.                                                                  | rentaire santé mise en place à titre collectif et ol                                                   | oligatoire dans mon entreprise, dont    |             |           |
| <ul> <li>Shaki kufinizing ur gelagen quiggatoine de transcourrement faits de santé instituét ger fenngloyeur du conjoint et auquel le salarit est tanu d'abiter gene conjugatore taite estatue conjoint et une quie de la care mutuelle.</li> <li>Our regine to conjugatomentatie salaritime, to dustaritime to de la Moneille.</li> <li>Our statue to conjugatomentatie refresant de la CAMECE.</li> <li>Our statue de conjugatomentatie salaritime to dustaritime to de la Moneille.</li> <li>Our statue de conjugatomentatie salaritime to de la Moneille.</li> <li>Our statue de conjugatomentatie salaritime to de la Moneille.</li> <li>Our statue de conjugatomentatie salaritime to de la Moneille.</li> <li>Our statue de conjugatomentatie salaritime and un connent de fernbourde (Disperse possible jongu'à férdéance annuelle du contrat d'assurance Gourse du la Cartie nuturelle.</li> <li>Solariti de la complementaties rank (ACS) ou de la converture mataliale universelle complementatie (CMU-C). Converture jourde la carte mutuelle.</li> <li>Solariti de la cure quie de la carte mutuelle.</li> <li>Solariti de course du la Cartie nuturelle.</li> <li>Solariti de course du la Moneil and that solariti an an oneighementale santi individuelle, en sant qu'adhérent ou squat dout. Jaine une copie du la carte mutuelle.</li> <li>Solariti cou supprentifi) on CD du moins ta la mois biolefificant d'une complementale tand fundividuelle, sourche par allour.</li> <li>Solariti cou supprentifi) on CD du moins ta la mois biolefificant d'une complementale santi individuelle sourche par allour.</li> <li>Maneil course conse du la carte mutuelle.</li> <li>Maneil course du la dispense d'adhérion et de signater tout changement de signater tout changement de la signater dout changement de la signater dout changement de signater course arregine collectif et dubgatorie fain sa santie et, an conselgaure, vou servore consentatie tarvell.</li> <li>Maneil course du la dispense d'adhérion d'une sa santie su contrat et au contrat de travell.</li> <li>Maneil course area statue</li></ul>                                                                                                    | Je déclare sur l'honneur être dans une des situation                                                                                                    | ns suivantes (cocher la case correspondante                                                            | e): 🗸 🗸                                 |             |           |
| Portilization au régime obligatione de termboursement this de santé instituée ger lemployeur de conjection et auxuel le saladir est term d'adhérer     gime resultation de mulaure ferminate conjection et aux est term en ducate);     ure regime conjectimentatie referente de la CAMICE.     ure regime conjectimentatie referente de la CAMICE.     ure regime conjectimentatie referente de la CAMICE.     ure regime conjectimentatie referente de la CAMICE.     ure regime conjectimentatie referente de la CAMICE.     ure regime conjectimentaties referentes de la contrate de la momente de l'embourbe (Disperse possible joog/a féchéance annuelle du contrat     contrate d'assurance Gouge, dif Madeini.     ure copie de la carte mutuelle:     de las is de sont de sonnettentes referentes de la contrate (CMIV-C).     concrure joog/article :                                                                                                    | Salarié bénéficiant, par ailleurs, y compris en tant qu'ayant-dr                                                                                                | oit, d'une des couvertures suivantes, au titre :                                                       |                                         |             |           |
| Undergine locaten vigueur dans ist departementative elevant de la AMEE. Undergine comptementative retevant de la CAMEE. Undergine comptementative retevant de la CAMEE. Undergine constant d'aurance d'ouege, del Madelin. Undergine mutatelist des agents de l'Etat ou de collectivités territoriales. Undergine la contrat d'aurance d'ouege, del Madelin. Undergine la constant d'aurance d'ouege, del Madelin. Undergine la constant d'aurance d'ouege, del Madelin. Undergine la constant d'aurance d'ouege, del Madelin. Undergine la constant d'aurance d'aurance del constant d'aurance d'ouege, del Madelin. Undergine la constant d'aurance d'ouege, del Madelin. Undergine la constant d'aurance d'aurance del constant d'aurance del la constant de la constant del la constant del la constant del la constant d'aurance d'aurance del la constant del la constant d'aurance d'aurance del la constant del la constant del la constant d'aurance del constant del la constant d'aurance del constant del la constant d'aurance del la constant d'aurance del la del constant del la constant del la constant d'aurance del la del constant del la del constant del la del constant del la del constant del la del constant del la del constant del la del la constant del la del constant del la del la constant del la del constant del la del la constant del la del personal d'aurance d'aurance del la del constant del la del constant del la del constant del la del constant del la del constant del la del constant del la del constant del constant del constant del constant del la del constant del constant del constant del constant del la del constant del la del constant del constant del                                                                                                    | De l'affiliation au régime obligatoire de remboursement fi<br>(ioindre l'attestation de mutuelle familiale obligatoire con                                      | rais de santé instituée par l'employeur du conjoint et au<br>joint et une copie de la carte mutuelle). | uquel le salarié est tenu d'adhérer     |             |           |
| Or longime complementative relevant de la CAMBEG. Or mutuelles des agents de l'Etats un des collectivits territoristes. Or contrat d'auxinnes d'orogen, att Madelin. Salardé défauture la contrat. Salardé défauture la contrat. Salardé défauture la contrat. Salardé défauture la contrat. Salardé défauture la contrat. Salardé défauture la contrat. Salardé défauture la contrat. Salardé défauture la contrat. Salardé défauture la contrat. Salardé défauture la contrat. Salardé de arte mutuelle. Salardé de arte mutuelle. S                                                                                                    | <ul> <li>Du régime local en vigueur dans les départements du Bas-</li> </ul>                                                                                    | Rhin, du Haut-Rhin et de la Moselle.                                                                   |                                         |             |           |
| <ul> <li>e metudele de agent de l'Etat ou de collectivités ternitoriales.</li> <li>do contrat d'assurance Groupe, dit Madelin.</li> <li>contrat d'assurance factoupe, dit Madelin.</li> <li>contrat d'assurance factoupe, dit Madelin.</li> <li>contrat d'assurance factoupe, dit Madelin.</li> <li>contrat d'assurance factoupe, dit Madelin.</li> <li>contrat d'assurance factoupe, dit Madelin.</li> <li>contrat d'assurance factoupe, dit Madelin.</li> <li>contrat d'assurance factoupe.</li> <li>contrat d'assurance factoupe.</li> <li< td=""><td>Du régime complémentaire relevant de la CAMIEG.</td><td></td><td></td><td></td><td></td></li<></ul> | Du régime complémentaire relevant de la CAMIEG.                                                                                                    |                                                                                                    |                                         |             |           |
| <ul> <li>De ocertet d'assurance Groupe, dit Madelin.</li> <li>Salarié dégà couvert par une assurance individuelle frais de santé au moment de l'embauche (Dispense possible jusqu'à l'échéance annuelle du contrat individuell. Couvertus jusqu'à ::::::::::::::::::::::::::::::::::::</li></ul>                                                                                                    | <ul> <li>Des mutuelles des agents de l'Etat ou des collectivités terr</li> </ul>                                                                                | itoriales.                                                                                             |                                         |             |           |
| <ul> <li>Salarié déjà couvert par une assurance individuelle frais de santé au moment de fembauche (Dispense possible jusqu'à l'échéance annuelle du contrat<br/>individuel).</li> <li>Couvert par une copie de la carte mutuelle.</li> <li>Salarié bénéficiant de faide à la compérimentaire santé (ACS) ou de la couverture maladie universelle compérimentaire (CML-Q.<br/>Couvert par guiq du :::::::::::::::::::::::::::::::::::</li></ul>                                                                                                    | Du contrat d'assurance Groupe, dit Madelin.                                                                                                    |                                                                                                    |                                         |             |           |
| <ul> <li>Salarié bénéficiant de Talda à la complémentaire santé (ACS) ou de la couverture maladie universelle complémentaire (CMU-C).<br/>Gouverture juaqu'au: mm</li></ul>                                                                                                    | Salarié déjà couvert par une assurance individuelle Frais de sa<br>individuel).     Couverture jusqu'au : jj mm 2018<br>Joindre une copie de la carte mutuelle. | nté au moment de l'embauche (Dispense possible jusqu                                                   | a'à l'échéance annuelle du contrat      |             |           |
| Joindre une copie du document indiquant l'affiliation à tel contrat. Salarié ou apprenti[e] en CDD d'au moins 12 mois bénéficiant d'une complémentaire santé individuelle, en tant qu'adhérent ou ayant droit. Joindre une copie de la carte mutuelle. Salarié ou apprenti[e] en CDD de moins de 12 mois, même s'îl ne bénéficie pas d'une couverture individuelle souscrite par ailleurs. MPORTANT: Il appartent à l'adhérent de justifier annuellement de la dispense d'adhésion et de signaler tout changement de situation (notamment changement de règime mutuelle du conjoint en cours d'année). En demandant une dispense d'adhésion, vous renoncez à cotiser au régime collectif et obligatoire frais de santé et, en conséquence, vous renoncez en bleine connaissance de cause à tout droit à prestation au titre du contrat, ainsi qu'au dispositif de portabilité en cas de rupture de voite contrat de travail. ustificatis : Parcourir Envoyer                                                                                                    | Salarié bénéficiant de l'aide à la complémentaire santé (ACS)<br>Couverture jusqu'au : jj mm 2018                                                               | ou de la couverture maladie universelle complémentair                                                  | re (CMU-C).                             |             |           |
| <ul> <li>Salarié ou apprenti(e) en CDD d'au moins 12 mois bénéficiant d'une complémentaire santé individuelle, en tant qu'adhérent ou ayant droit.<br/>Joindre une copie de la carte mutuelle.</li> <li>Salarié ou apprenti(e) en CDD de moins de 12 mois, même s'il ne bénéficie pas d'une couverture individuelle souscrite par ailleurs.</li> <li>MPORTANT:</li> <li>Il appartient à l'adhérent de justifier annuellement de la dispense d'adhésion et de signaler tout changement de situation (notamment changement de règime mutuelle du conjoint en cours d'année).</li> <li>En demandant une dispense d'adhésion, vous renoncez à cotiser au régime collectif et obligatoire frais de santé et, en conséquence, vous renoncez en beine connaissance de cause à tout droit à prestation au titre du contrat, ainsi qu'au dispositif de portabilité en cas de rupture de voite contrat de travail.</li> <li>vutificattis :</li> <li>Parcourir</li> <li>Envoyer</li> </ul>                                                                                                    | Joindre une copie du document indiquant l'affiliation à tel co                                                                                                  | ntrat.                                                                                                 |                                         |             |           |
| Johdre une copie de la carte mutuelle.         Salarié ou apprenti(e) en CDD de moins de 12 mois, même s'îl ne bénéficie pas d'une couverture individuelle souscrite par ailleurs.         IMPORTANT:         Il appartient à l'adhérent de justifier annuellement de la dispense d'adhésion et de signaler tout changement de situation (notamment changement de règime mutuelle du conjoint en cours d'année).         En demandant une dispense d'adhésion, vous renoncez à cotiser au régime collectif et obligatoire frais de santé et, en conséquence, vous renoncez en bleine connaissance de cause à tout droit à prestation au titre du contrat, ainsi qu'au dispositif de portabilité en cas de rupture de voire contrat de travail.         ustificatifs :         Parcourir         Envoyer                                                                                                    | Salarié ou apprenti(e) en CDD d'au moins 12 mois bénéficiant                                                                                                    | : d'une complémentaire santé individuelle, en tant qu'a                                                | dhérent ou ayant droit.                 |             |           |
| Salarlé ou apprenti(e) en CDD de moins de 12 mois, même s'il ne bénéficie pas d'une couverture individuelle souscrite par ailleurs.  MPORTANT: I appartient à Tadhérent de justifier annuellement de la dispense d'adhésion et de signaler tout changement de situation (notamment changement de régime mutuelle du conjoint en cours d'année). En demandant une dispense d'adhésion, vous renoncez à cotiser au régime collectif et obligatoire frais de santé et, en conséquence, vous renoncez en beine connaissance de cause à tout droit à prestation au titre du contrat, ainsi qu'au dispositif de portabilité en cas de rupture de votre contrat de travail. usufficatifs: Parcourir Envoyer                                                                                                    | Joindre une copie de la carte mutuelle.                                                                                                    |                                                                                                    |                                         |             |           |
| IMPORTANT: Il appartient à l'adhérent de justifier annuellement de la dispense d'adhésion et de signaler tout changement de situation (notamment changement de regime mutuelle du conjoint en cours d'annee). En demandant une diseanse d'adhésion, your renoncez à cotiser au régime collectif et obligatoire frais de santé et, en conséguence, your renoncez en pleine connaissance de cause à tout droit à prestation au titre du contrat, ainsi qu'au dispositif de portabilité en cas de rupture de voire contrat de travail. tustificatifs : Parcourre Envoyer                                                                                                    | Salarié ou apprenti(e) en CDD de moins de 12 mois, même s'il                                                                                                    | ne bénéficie pas d'une couverture individuelle souscrit                                                | e par ailleurs.                         |             |           |
| En demandant une disense d'adhérion, vour renoncer à cotiser au régime collectif et obligatoire frais de santé et, en conséquence, vous renoncez en pleine<br>connaissance de cause à tout droit à prestation au titre du contrat, ainsi qu'au dispositif de portabilité en cas de rupture de votre contrat de travail.<br>Nustificatifs :<br>Parcourir<br>Envoyer                                                                                                    | IMPORTANT:     Il appartient à l'adhérent de justifier annuellement de la disper régime mutuelle du conjoint en cours d'année.                                  | ense d'adhésion et de signaler tout changement de situ                                                 | ation (notamment changement de          |             |           |
| Lastificatifs :<br>Parcourir<br>Envoyer                                                                                                    | En demandant une dispense d'adhésion, vous renoncez à cot                                                                                                    | iser au régime collectif et obligatoire frais de santé et, c                                           | en conséquence, vous renoncez en pleine |             |           |
| Austificatifs : Parcourir Envoyer                                                                                                    |                                                                                                    | <u>, , , , , , , , , , , , , , , , , , , </u>                                                          |                                         |             |           |
| Envoyer                                                                                                    | Justificatifs :                                                                                                    |                                                                                                    |                                         |             |           |
| Envoyer                                                                                                    |                                                                                                    |                                                                                                    |                                         |             |           |
|                                                                                                    | Envoyer                                                                                                    |                                                                                                    |                                         |             |           |
| •                                                                                                    |                                                                                                    |                                                                                                    |                                         |             |           |
|                                                                                                    | 7                                                                                                    |                                                                                                    |                                         |             |           |

Vous devez vérifier et compléter:

- N° de matricule
- Date d'embauche
- Choix de la situation justifiant la dispense
- **2** Fournissez les justificatifs attendus, en fonction du motif de dispense demandé.
- 3 En cliquant sur **Envoyer**, la demande de dispense est transmise à Harmonie Mutuelle.

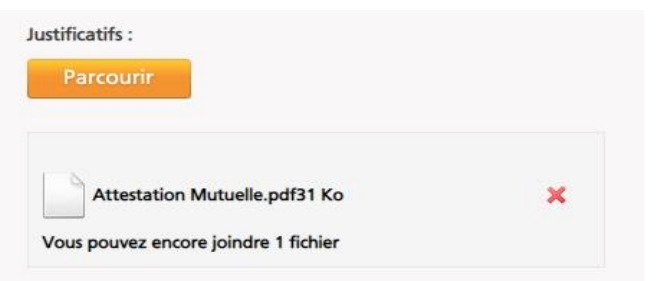

Harmonie mutuelle

GROUPE VYV AVANÇONS collectif

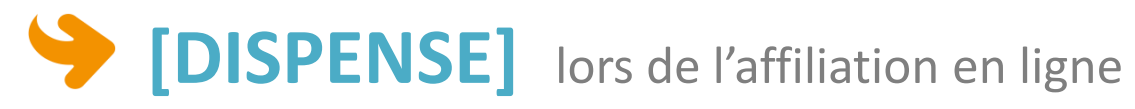

Un Accusé de réception de la demande de dispense est affiché.

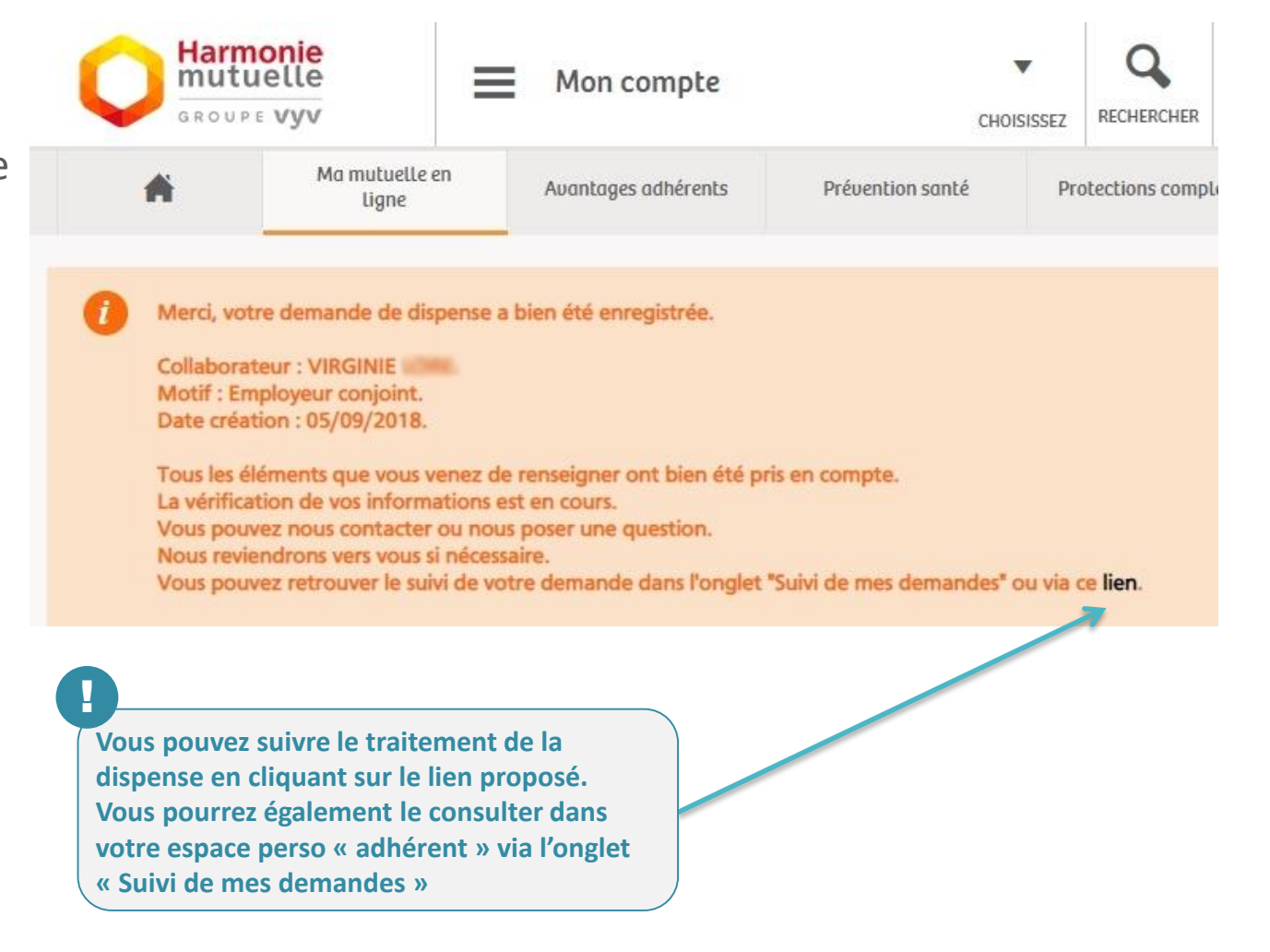

Harmonie

GROUPE VYV AVANÇONS collectif

## (DISPENSE)

Suivi des demandes dans l'espace perso « Adhérent »

| GROUP                         | ielle<br>« vyv          | Mon compte                                 | СНОІЗІЗЗІ                                                          | RECHERCHER                              | AGENCES                       | CONTACT                    | A<br>MON COMPTE                |                                                                   |
|-------------------------------|-------------------------|--------------------------------------------|--------------------------------------------------------------------|-----------------------------------------|-------------------------------|----------------------------|--------------------------------|-------------------------------------------------------------------|
| *                             | Ma mutuelle en<br>ligne | Avantages adhérents                        | Prévention santé                                                   | Protections comp                        | lémentaires                   | Nous o                     | contacter                      |                                                                   |
| Mes informations personnelles | Suivi de me             | es demandes e                              | N COUIS                                                            |                                         |                               |                            | _                              | Vous pouvez suivre<br>l'évolution du traitement<br>de la demande. |
| Mes contrats                  | Demande(s)              | Commentai                                  | ire                                                                |                                         | Etat                          |                            |                                |                                                                   |
| Suivi de mes<br>demandes      | Dispense<br>N°20964     | Dispense po                                | our l'assuré VIRGINIE                                              |                                         | 05                            | C<br>n cours<br>/09/2018   |                                |                                                                   |
| Envoyer un                    | Historique de la d      | emande                                     |                                                                    |                                         |                               |                            |                                |                                                                   |
| Carte mutualiste              |                         | Etat :<br>En cours                         | s: le centre de                                                    | e gestio                                | n a réc                       | ceptio                     | nné la c                       | demande.                                                          |
| Mes favoris                   |                         | En atter<br>de comp<br>Traitée<br>d'adhési | nte de complé<br>plément d'info<br>: la demande<br>ion est clôture | e <b>ment</b> :<br>prmation<br>de dispe | le cent<br>ns ou d<br>ense es | re de<br>d'une<br>st valio | gestior<br>pièce ju<br>dée, le | n est en attente<br>ustificative.<br>dossier                      |

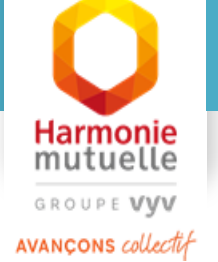

## (DISPENSE)

Suivi des demandes dans l'espace perso « Adhérent »

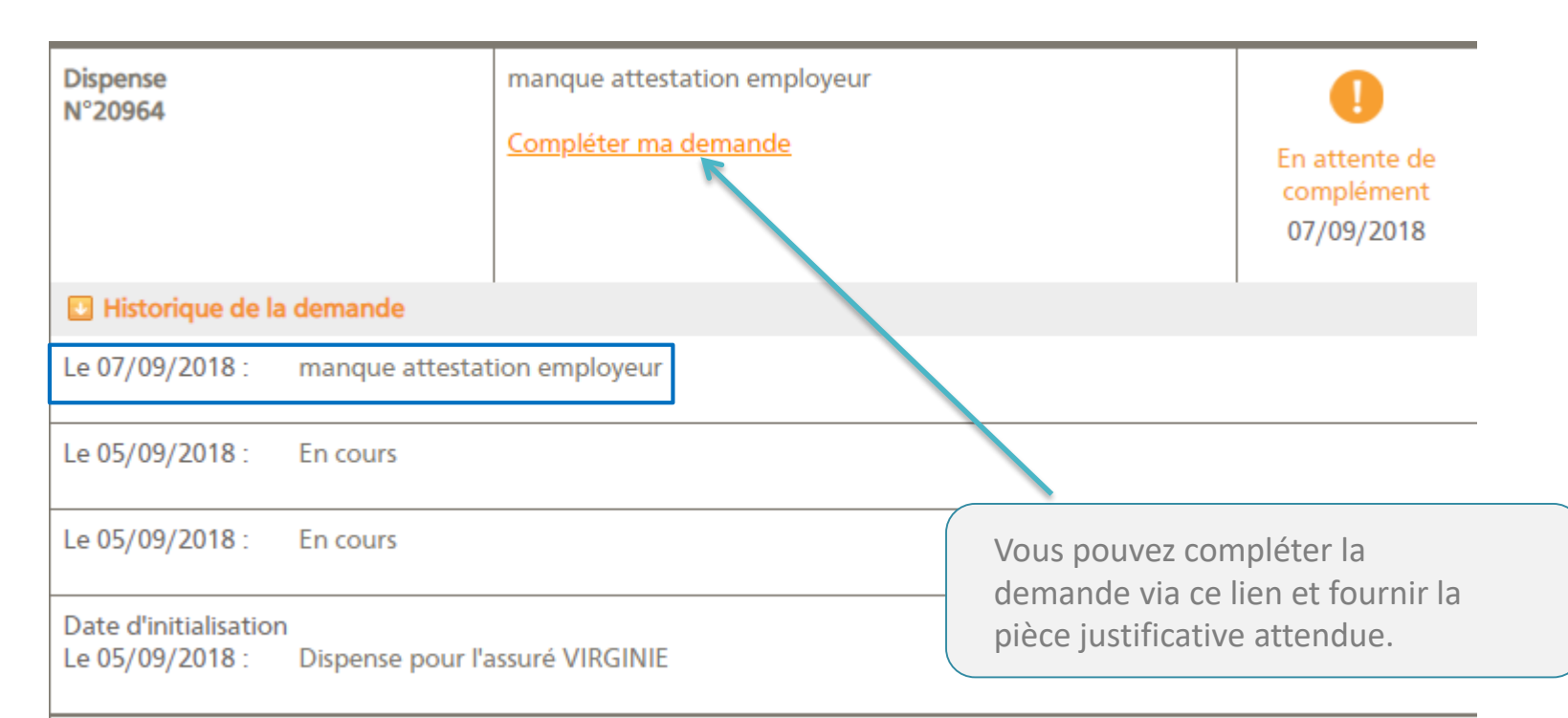

Le statut « En attente de complément » précise ici une demande d'envoi de l'attestation de mutuelle de l'employeur du conjoint. Harmonie

GROUPE VYV AVANÇONS collectif

### (DISPENSE)

#### Suivi des demandes dans l'espace perso « Adhérent »

Salarié déjà couvert par une assurance individuelle Frais de santé au moment de l'embauche (Dispense possible jusqu'à l'échéance annuelle du contrat individuel).

| Louverture Jusqu'au : | 11 | mm | 8888 |  |
|-----------------------|----|----|------|--|
|                       |    |    |      |  |

Joindre une copie de la carte mutuelle.

Salarié bénéficiant de l'aide à la complémentaire santé (ACS) ou de la couverture maladie universelle complémentaire (CMU-C).

Couverture jusqu'au : jj mm aaaa

Joindre une copie du document indiquant l'affiliation à tel contrat.

Salarié ou apprenti(e) en CDD d'au moins 12 mois bénéficiant d'une complémentaire santé individuelle, en tant qu'adhérent ou ayant droit.

Joindre une copie de la carte mutuelle.

Salarié ou apprenti(e) en CDD de moins de 12 mois, même s'il ne bénéficie pas d'une couverture individuelle souscrite par ailleurs.

IMPORTANT:

Il appartient à l'adhérent de justifier annuellement de la dispense d'adhésion et de signaler tout changement de situation (notamment changement de régime mutuelle du conjoint en cours d'année).

En demandant une dispense d'adhésion, vous renoncez à cotiser au régime collectif et obligatoire frais de santé et, en conséquence, vous renoncez en pleine connaissance de cause à tout droit à prestation au titre du contrat, ainsi qu'au dispositif de portabilité en cas de rupture de votre contrat de travail.

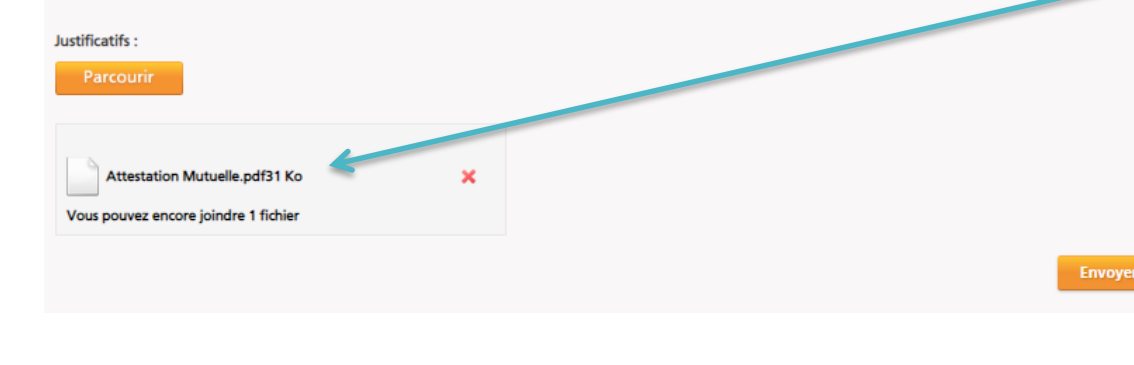

Un nouveau formulaire de dispense vous permet de compléter les informations manquantes et de fournir la pièce justificative

**Cliquez** sur « Envoyer », la demande est transmise à Harmonie Mutuelle. Harmonie

GROUPE VYV AVANÇONS collectif

## (DISPENSE)

Suivi des demandes dans l'espace perso « Adhérent »

Dans votre espace dédié, vous pouvez suivre la demande, le statut est passé à « **En cours** ».

La demande est transmise pour traitement.

| Dispense<br>N°20964      | Dispense pour l'assuré VIRGINIE | C                      |
|--------------------------|---------------------------------|------------------------|
|                          |                                 | En cours<br>07/09/2018 |
| Historique de la demande |                                 |                        |

Dès que la demande de traitement est traitée le statut est renseigné à « **Traité** »

La dispense est enregistrée et effective dans nos outils de gestion.

| Dispense<br>N°20964      | Dispense pour l'assuré VIRGINIE | Traitée    |
|--------------------------|---------------------------------|------------|
|                          |                                 | 07/09/2018 |
| Historique de la demande |                                 |            |

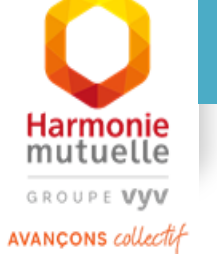